Acesse o link: intranet.unifesp.br e efetue o login com seu usuário e senha.

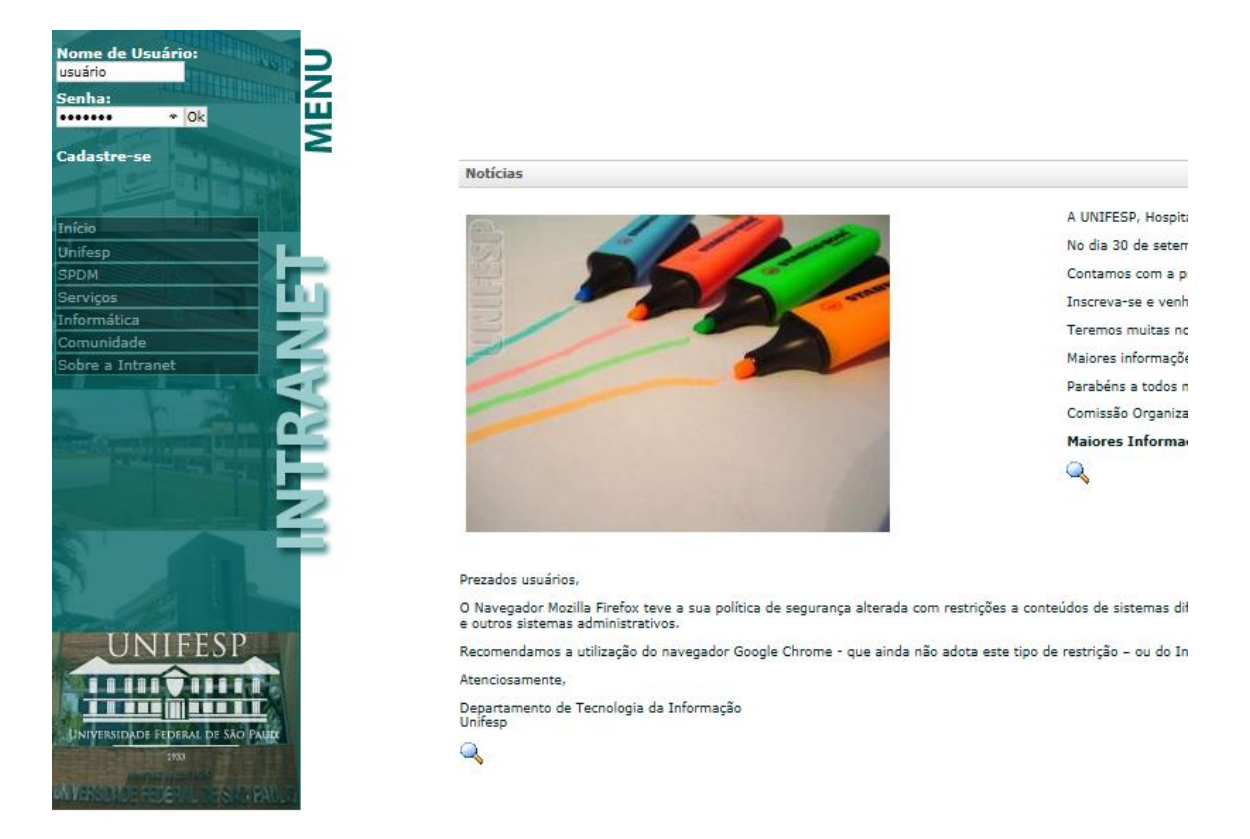

Efetuado o acesso, clique no menu para exibir as opções, e clique sobre o link "Campi". Nele será exibido o link para "Consulta Pública à Comunidade do Campus Diadema".

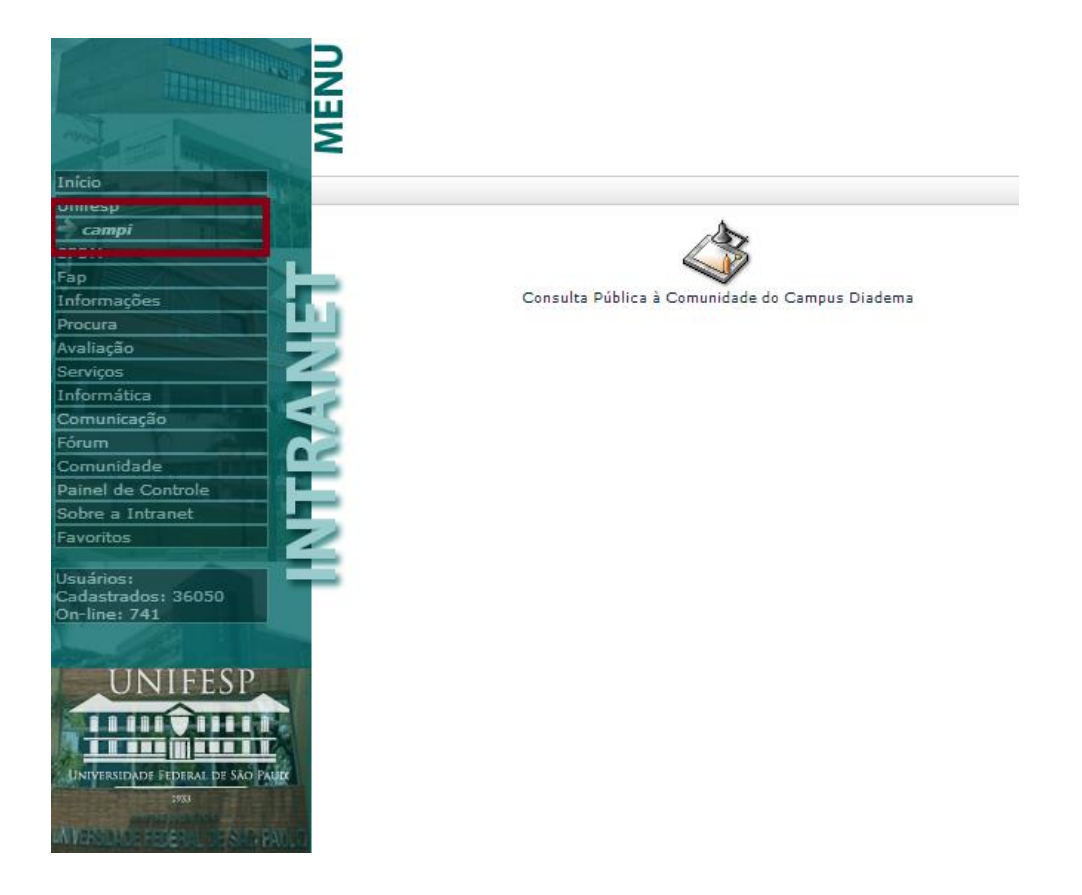